#### SPSS Chapter 14 Example 1 – One-Way Analysis of Variance

Gebotys and Roberts, *Canadian journal Behavioural Science* (1987) 19, p 479, examined the public's attitude towards sentencing by giving each subject a short story describing a crime and then asking the subject to sentence the offender. The data below are based on this study. There are three treatment/crime conditions: break and enter ( $A_1$ ), robbery ( $A_2$ ), and manslaughter ( $A_3$ ). Three subjects are randomly assigned to each treatment for a total of 9 subjects and a sentence, in months, is recorded.

We are interested in comparing the sentences of the three crime conditions. We are testing:

 $H_0$ :  $\mu_B = \mu_R = \mu_M$  (all of the means are equal)

 $H_a: \mu_B \neq \mu_R \neq \mu_M$  (at least one of the means is different from the rest)

After opening the file, the data appear in the SPSS Data Editor window just like the following (please note that for the variable entitled Crime, break and enter = 1, robbery = 2, and manslaughter = 3):

| 💼 Unt                 | 🗰 Untitled - SPSS Data Editor 📃 🖪 🗙                                          |          |                    |      |     |     |     |  |
|-----------------------|------------------------------------------------------------------------------|----------|--------------------|------|-----|-----|-----|--|
| <u>F</u> ile <u>E</u> | <u>File Edit View Data Transform Statistics Graphs Utilities Window Help</u> |          |                    |      |     |     |     |  |
|                       |                                                                              |          |                    |      |     |     |     |  |
|                       |                                                                              |          |                    |      |     |     |     |  |
|                       | crime                                                                        | sentence | var                | var  | var | var | var |  |
| 1                     | 1.00                                                                         | 38.50    |                    |      |     |     |     |  |
| 2                     | 1.00                                                                         | 39.80    |                    |      |     |     |     |  |
| 3                     | 1.00                                                                         | 37.20    |                    |      |     |     |     |  |
| 4                     | 2.00                                                                         | 40.10    |                    |      |     |     |     |  |
| 5                     | 2.00                                                                         | 41.50    |                    |      |     |     |     |  |
| 6                     | 2.00                                                                         | 39.30    |                    |      |     |     |     |  |
| 7                     | 3.00                                                                         | 40.10    |                    |      |     |     |     |  |
| 8                     | 3.00                                                                         | 43.20    |                    |      |     |     |     |  |
| 9                     | 3.00                                                                         | 42.20    |                    |      |     |     |     |  |
| 10                    |                                                                              |          |                    |      |     |     |     |  |
| •                     |                                                                              |          |                    |      |     |     | Þ   |  |
|                       |                                                                              | SP       | SS Processor is re | eady |     |     |     |  |

Follow these steps to perform a One-Way ANOVA:

1. Click **Analyze**, click **Compare Means**, and click **One-Way ANOVA**. The following window will appear.

| Image: wide crime [crime]   Image: wide crime [crime]   Image: wide crime [crime [crime] | 🔒 One-Way ANOVA            |                                                                                                    | ×                                              |
|----------------------------------------------------------------------------------------------------|----------------------------|----------------------------------------------------------------------------------------------------|------------------------------------------------|
| Contrasts     Post Hoc     Options                                                                                                    | erime [crime]     sentence | Dependent List:     Image: Dependent List:     Image: Dependent List:   < | OK<br>Paste<br><u>R</u> eset<br>Cancel<br>Help |

- 2. Click "sentence" and click the arrow to move "sentence" into the box entitled Dependent List.
- 3. Click "**crime**" and click the arrow to move "**crime**" into the box entitled **Factor**.
- 4. To obtain a graph of the means click **Options**, **Means Plot**, and **Continue**.

5. To calculate contrasts, click the button entitled **Contrasts** and the following window will appear.

| One-Way ANOVA: Contrasts                                | ×              |
|---------------------------------------------------------|----------------|
| Polynomial Degree: Linear                               | Continue       |
| Previous Contrast 1 of 1 <u>N</u> ext                   | Cancel<br>Help |
| Coefficients:         Add         Change         Remove |                |
| Coefficient Total: 0.000                                |                |

6. A reading of the literature indicates that there may be a difference between the mean sentence of  $A_2$  and the mean sentence of  $A_3$  and then if the difference doesn't exist, it seems reasonable to test for a difference between the mean of  $A_1$  and the common value (average value) for  $A_2$  and  $A_3$ . So we are interested in two contrasts: robbery vs. manslaughter (0, 1, -1) as well as break and enter vs. robbery and manslaughter (-2, 1, 1). The coefficients of each contrast are entered separately in the box entitled **Coefficients**. After the first coefficient is entered (i.e., 0) click **Add**. Enter the remaining coefficients of the first contrast (i.e., 1 and -1) in the same manner. Click **Next** to enter the second contrast.

7. Repeat step 5 for the second contrast, then click **Continue**.

8. To calculate post hoc multiple comparisons, click the button entitled **Post Hoc** and the following window will appear.

| One-Way ANOVA:                                                                              | Post Hoc Multiple Comparisons 🛛 🗙                                                                                                    |
|---------------------------------------------------------------------------------------------|----------------------------------------------------------------------------------------------------|
| Equal Variances As<br>EQUID LSD<br>Bonferroni<br>Sidak<br>Scheffe<br>R-E-G-W F<br>R-E-G-W Q | sumed       S-N-K       Waller-Duncan         Iukey       Type I/Type II Error Ratio:       100         Tukey's-b       Dunnett       100         Duncan       Control Category:       Last         Hochberg's GT2       Test         Gabriel       S-sided       Control |
| Equal Variances No<br>Ta <u>m</u> hane's T2                                                 | ot Assumed<br>Dunnett's T <u>3</u> Games-Howell Dunnett's C                                                                                                    |
| Signi <u>f</u> icance level:                                                                | 05<br>Continue Cancel Help                                                                                                    |

9. Click **LSD** and **Bonferroni** so that a checkmark appears in the boxes before those multiple comparisons. Click **Continue**.

10. Click OK.

- 11. To obtain descriptive statistics:
  - 1. Click **Analyze**, **Compare Means**, and **Means**. The following window will appear.

| 🚜 Means                |                   | ×                                              |
|------------------------|-------------------|------------------------------------------------|
| crime [crime] sentence | Dependent List:   | OK<br><u>P</u> aste<br><u>R</u> eset<br>Cancel |
|                        | Independent List: | Help<br>Options                                |

- 2. Click "sentence" and click the arrow to move "sentence" into the box entitled Dependent List.
- 3. Click "crime" and click the arrow to move "crime" into the box entitled Independent List.

4. Click **Options**. The following window will appear.

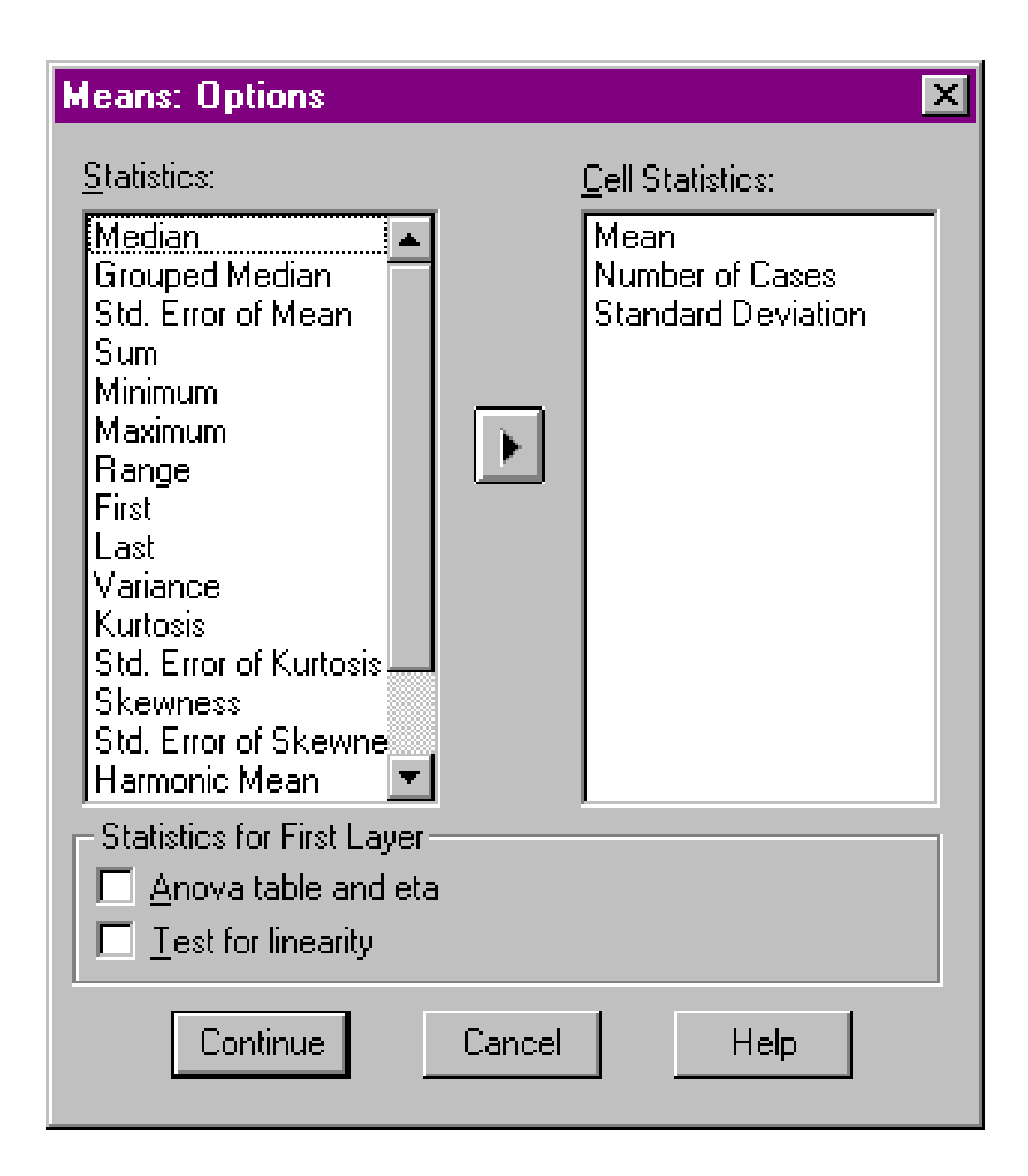

5. Choose Mean, Standard Deviation, Number of Cases, etc.. Click Continue.

12. Click OK.

The SPSS output for this example of the One-Way ANOVA is the following:

#### ANOVA

| SENTENCE |  |
|----------|--|
|----------|--|

|                | Sum of  | alf | Mean   | L     | Cir. |
|----------------|---------|-----|--------|-------|------|
|                | Squares | at  | Square | F     | Sig. |
| Between Groups | 16.702  | 2   | 8.351  | 4.611 | .061 |
| Within Groups  | 10.867  | 6   | 1.811  |       |      |
| Total          | 27.569  | 8   |        |       |      |

The F statistic is 4.6 with 2 and 6 degrees of freedom. The p value is marginally significant at p = .06. Thus there are differences between the means, however the differences are not significant at the p = .05 level. We do not know where the means differ (see H<sub>a</sub>). If the researchers have pre-planned the comparisons they wish to make (a priori contrasts) and they are orthogonal, then orthogonal contrasts can be used to test the comparisons. This can be done even if the ANOVA (as in this example) is non-significant. The contrasts are given below. Check to see if they are orthogonal.

### **Contrast Coefficients**

|          | crime       |         |              |  |  |  |
|----------|-------------|---------|--------------|--|--|--|
| Contrast | break&enter | robbery | manslaughter |  |  |  |
| 1        | 0           | 1       | -1           |  |  |  |
| 2        | -2          | 1       | 1            |  |  |  |

If we look in the Sig. column of the Contrast Tests table it is clear that contrast 2 is significant; there is a significant difference between mean sentencing of break and enter vs. robbery and manslaughter crimes. We usually assume that variances are equal and check this assumption using tests and graphical displays.

|          |                        | Contrast | Value of<br>Contrast | Std. Error | t      | df    | Sig.<br>(2-tailed) |
|----------|------------------------|----------|----------------------|------------|--------|-------|--------------------|
| SENTENCE | Assume equal variances | 1        | -1.5333              | 1.0988     | -1.395 | 6     | .212               |
|          |                        | 2        | 5.1333               | 1.9032     | 2.697  | 6     | .036               |
|          | Does not assume equal  | 1        | -1.5333              | 1.1170     | -1.373 | 3.591 | .249               |
|          | variances              | 2        | 5.1333               | 1.8711     | 2.743  | 4.124 | .050               |

#### Contrast Tests

The results of the LSD and Bonferonni methods are given below. Note these are not preplanned comparisons. These types of pairwise comparisons are usually used in exploratory studies and require the ANOVA F test to be significant.

| Dependent  |              |              |            |            |      |             |               |
|------------|--------------|--------------|------------|------------|------|-------------|---------------|
|            |              |              |            |            |      |             |               |
|            |              |              | Mean       |            |      | 95% Confide | ence Interval |
|            |              |              | Difference |            |      | Lower       | Upper         |
|            | (I) crime    | (J) crime    | (I-J)      | Std. Error | Sig. | Bound       | Bound         |
| LSD        | break&enter  | robbery      | -1.8000    | 1.099      | .153 | -4.4887     | .8887         |
|            |              | manslaughter | -3.3333*   | 1.099      | .023 | -6.0221     | 6446          |
|            | robbery      | break&enter  | 1.8000     | 1.099      | .153 | 8887        | 4.4887        |
|            |              | manslaughter | -1.5333    | 1.099      | .212 | -4.2221     | 1.1554        |
|            | manslaughter | break&enter  | 3.3333*    | 1.099      | .023 | .6446       | 6.0221        |
| _          |              | robbery      | 1.5333     | 1.099      | .212 | -1.1554     | 4.2221        |
| Bonferroni | break&enter  | robbery      | -1.8000    | 1.099      | .458 | -5.4123     | 1.8123        |
|            |              | manslaughter | -3.3333    | 1.099      | .069 | -6.9457     | .2790         |
|            | robbery      | break&enter  | 1.8000     | 1.099      | .458 | -1.8123     | 5.4123        |
|            |              | manslaughter | -1.5333    | 1.099      | .637 | -5.1457     | 2.0790        |
|            | manslaughter | break&enter  | 3.3333     | 1.099      | .069 | 2790        | 6.9457        |
|            |              | robbery      | 1.5333     | 1.099      | .637 | -2.0790     | 5.1457        |

#### **Multiple Comparisons**

Dependent Variable: SENTENCE

\*• The mean difference is significant at the .05 level.

The LSD test indicates that the mean for break and enter differs significantly from the mean for manslaughter.

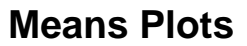

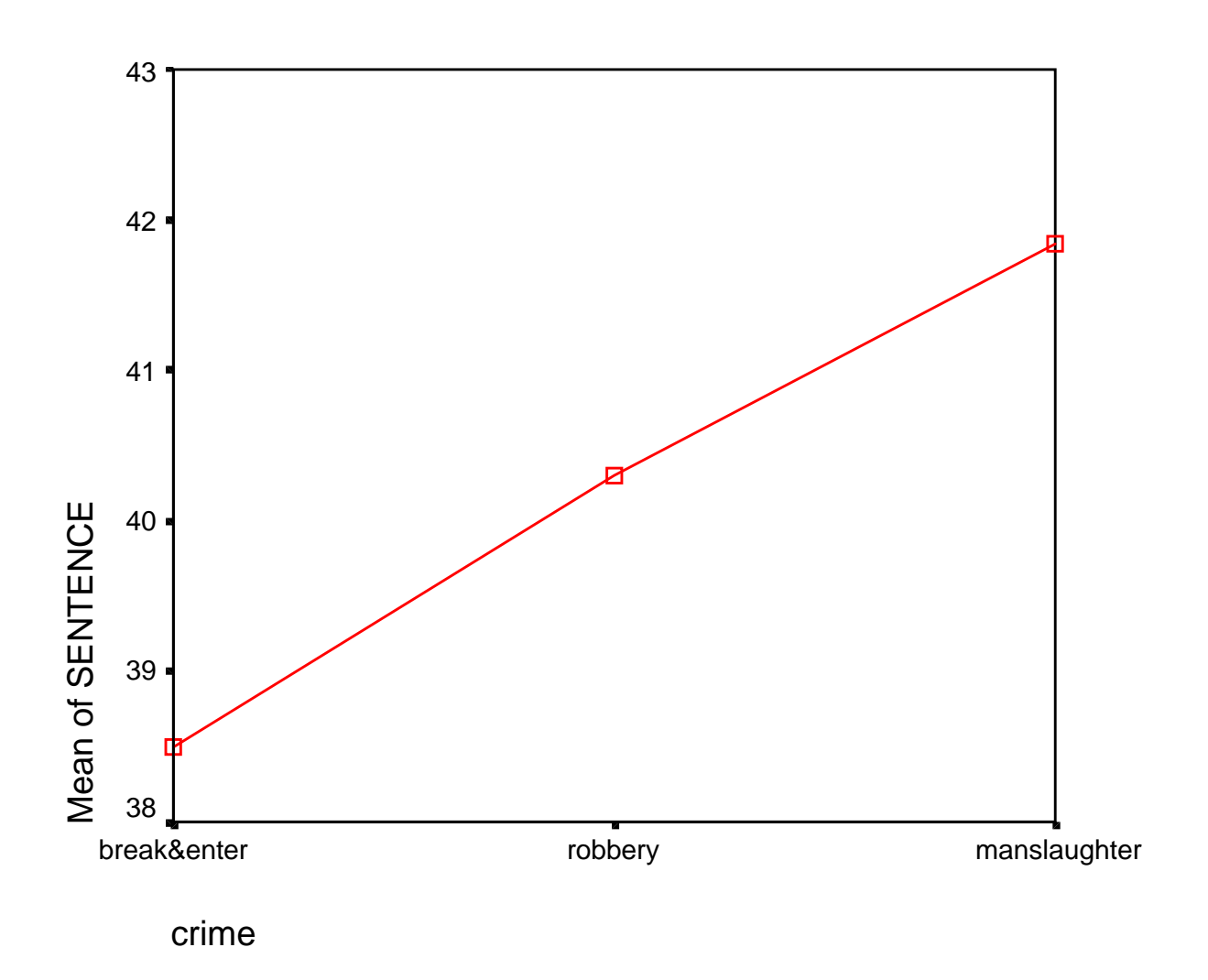

A graph of the means is presented for completeness. Note the means are presented on the next page.

## Means

## Case Processing Summary

|                 | Cases |                     |   |         |   |         |  |
|-----------------|-------|---------------------|---|---------|---|---------|--|
|                 | Inclu | Included Excluded T |   |         |   | otal    |  |
|                 | Ν     | Percent             | Ν | Percent | N | Percent |  |
| SENTENCE * crim | 9     | 100.0%              | 0 | .0%     | 9 | 100.0%  |  |

# Report

## SENTENCE

| crime        | Mean    | N | Std.<br>Deviation |
|--------------|---------|---|-------------------|
| break&enter  | 38.5000 | 3 | 1.3000            |
| robbery      | 40.3000 | 3 | 1.1136            |
| manslaughter | 41.8333 | 3 | 1.5822            |
| Total        | 40.2111 | 9 | 1.8564            |